# ASA 8.x: Verlängern und Installieren des SSL-Zertifikats mit ASDM

### Inhalt

Einführung Voraussetzungen Anforderungen Verwendete Komponenten Konventionen Vorgehensweise Überprüfen Fehlerbehebung Kopieren von SSL-Zertifikaten von einer ASA in eine andere Zugehörige Informationen

# **Einführung**

Das Verfahren in diesem Dokument ist ein Beispiel und kann als Richtlinie für jeden Zertifikatanbieter oder Ihren eigenen Stammzertifikatserver verwendet werden. In manchen Fällen sind vom Zertifikatanbieter spezielle Zertifizierungsparameter erforderlich. Dieses Dokument enthält jedoch die allgemeinen Schritte, die erforderlich sind, um ein SSL-Zertifikat zu verlängern und auf einer ASA zu installieren, die 8.0-Software verwendet.

## **Voraussetzungen**

#### **Anforderungen**

Für dieses Dokument bestehen keine speziellen Anforderungen.

#### Verwendete Komponenten

Dieses Verfahren bezieht sich auf ASA 8.x mit ASDM Version 6.0(2) oder höher.

Das Verfahren in diesem Dokument basiert auf einer gültigen Konfiguration mit einem installierten und für den SSL VPN-Zugriff verwendeten Zertifikat. Dieses Verfahren hat keine Auswirkungen auf Ihr Netzwerk, solange das aktuelle Zertifikat nicht gelöscht wird. Dieses Verfahren beschreibt Schritt für Schritt, wie ein neuer CSR für ein aktuelles Zertifikat mit demselben Root-Zertifikat ausgegeben wird, das die ursprüngliche Root-Zertifizierungsstelle ausgestellt hat.

Die Informationen in diesem Dokument wurden von den Geräten in einer bestimmten Laborumgebung erstellt. Wenn Ihr Netzwerk in Betrieb ist, stellen Sie sicher, dass Sie die potenziellen Auswirkungen eines Befehls verstehen.

#### **Konventionen**

Weitere Informationen zu Dokumentkonventionen finden Sie in den <u>Cisco Technical Tips</u> <u>Conventions</u> (Technische Tipps zu Konventionen von Cisco).

### **Vorgehensweise**

Gehen Sie wie folgt vor:

 Wählen Sie das Zertifikat aus, das Sie verlängern möchten, unter Konfiguration > Gerätemanagement > Identitätszertifikate, und klicken Sie dann auf Hinzufügen Abbildung 1

| 🔂 Cisco ASDM 6.1 for ASA - 173                                                                                                    | 2.16.242.232                       |                               |                                       |                                    |                       |
|----------------------------------------------------------------------------------------------------|------------------------------------|-------------------------------|---------------------------------------|------------------------------------|-----------------------|
| <u>File Yew Tools Wigards Windo</u>                                                                                                    | w Help                             |                               | Look Par:                             | Go                                 | alada                 |
| 🛃 Home 🦓 Configuration 🔯 M                                                                                                    | fonitoring 🔚 Save 🔇 Refresh        | C Back C Forward              | 🦻 нар                                 |                                    | cisco                 |
| Device Management B P ×                                                                                                    | Configuration > Device Manage      | ement > Certificate Mana      | gement > Identity Certificates        |                                    |                       |
| 🖶 👰 Management Access                                                                                                    |                                    |                               |                                       |                                    |                       |
| 🖶 🏀 System Image/Configuration                                                                                                    | Issued To                          | Issued By                     | Expiry Date                           | Usage                              | Add                   |
| E Coging                                                                                                    | [m=*spnt.com]                      | [m=MS-CA]                     | 00:03:16 UTC Nar 11 2009              | General Purpose                    | Show Datata           |
| 🖶 👘 Users(AAA<br>🖃 🗐 Certificate Management                                                                                                    |                                    |                               |                                       |                                    | 20040548              |
| CA Certificates                                                                                                    |                                    |                               |                                       |                                    | Delete                |
| The photoe in the second second secon |                                    |                               |                                       |                                    | Export                |
| 🕀 📑 DNS                                                                                                    |                                    |                               |                                       |                                    | Instal                |
| a Shaaraa                                                                                                    |                                    |                               |                                       |                                    | Refresh               |
|                                                                                                    |                                    |                               |                                       |                                    |                       |
|                                                                                                    |                                    |                               |                                       |                                    |                       |
|                                                                                                    |                                    |                               |                                       |                                    |                       |
|                                                                                                    |                                    |                               |                                       |                                    |                       |
|                                                                                                    |                                    |                               |                                       |                                    |                       |
|                                                                                                    | Identity certificate cap be used ( | n authenticate 931, such as : | 1900, arress to the security applianc | e op e diveo joherface. You cao co | to SN Settings        |
|                                                                                                    | to make such configuration.        |                               |                                       | a an a grait i kanacat toa tan gi  |                       |
|                                                                                                    |                                    |                               |                                       |                                    |                       |
|                                                                                                    |                                    |                               |                                       |                                    |                       |
|                                                                                                    |                                    |                               |                                       |                                    |                       |
|                                                                                                    |                                    |                               |                                       |                                    |                       |
| A Device Setup                                                                                                    |                                    |                               |                                       |                                    |                       |
| 📆 Fyroxall                                                                                                    |                                    |                               |                                       |                                    |                       |
| Remote Access VPN                                                                                                    |                                    |                               |                                       |                                    |                       |
| 🔗 Site-to-Site VPN                                                                                                    | _                                  |                               |                                       |                                    |                       |
| Device Management                                                                                                    |                                    |                               |                                       |                                    |                       |
| *                                                                                                    |                                    |                               | Apply Reset                           |                                    |                       |
| Device configuration refreshed successfu                                                                                                    | uly.                               |                               | riscol 15                             | 🗟 🛃 📊 🔒 🕯                          | /29/08 8:52:53 PM UTC |

2. Wählen Sie unter Identitätszertifikat hinzufügen die Optionsschaltfläche Neues Identitätszertifikat hinzufügen, und wählen Sie das Schlüsselpaar aus dem Dropdown-Menü aus.Hinweis: Es wird nicht empfohlen, <Default-RSA-Key> zu verwenden, da Sie das Zertifikat ungültig machen, wenn Sie Ihren SSH-Schlüssel neu generieren. Wenn Sie keinen RSA-Schlüssel haben, führen Sie die Schritte a und b aus. Fahren Sie andernfalls mit Schritt 3 fort.Abbildung 2

| Add Identity Certificat                               | e                                    |                          |
|-------------------------------------------------------|--------------------------------------|--------------------------|
| <ul> <li>Import the identity certification</li> </ul> | icate from a file:                   |                          |
| Decryption Passphrase:                                |                                      |                          |
| File to Import From:                                  |                                      | Browse                   |
| <ul> <li>Add a new identity certification</li> </ul>  | icate:                               |                          |
| Key Pair:                                             | CertKey                              | Show New                 |
| Certificate Subject DN:                               | ASA5540.company.com                  | Select                   |
| 🔲 Generate self-signed                                | certificate                          |                          |
| Act as local certif                                   | icate authority and issue dynamic ce | ertificates to TLS-Proxy |
|                                                       |                                      | Advanced                 |
| Add Certifi                                           | cate Cancel                          | Help                     |

(Optional) Führen Sie diese Schritte aus, wenn Sie noch keinen RSA-Schlüssel konfiguriert haben. Fahren Sie andernfalls mit Schritt 3 fort.Klicken Sie auf **Neu.**..Geben Sie den Namen des Schlüsselpaars in das Feld **Name des neuen Schlüsselpaars eingeben ein**, und klicken Sie auf **Jetzt generieren.Abbildung 3** 

| 🕵 Add K | ey Pair                          | × |
|---------|----------------------------------|---|
| Name:   | 🚫 Use default key pair name      |   |
|         | Enter new key pair name: Certkey |   |
| Size:   | 1024                             |   |
| Usage:  | ⊙ General purpose ○ Special      |   |
| G       | ienerate Now Cancel Help         |   |

- 3. Klicken Sie auf Auswählen.
- 4. Geben Sie die entsprechenden Zertifikatsattribute ein (siehe Abbildung 4). Klicken Sie abschließend auf **OK**. Klicken Sie anschließend auf **Zertifikat hinzufügen.Abbildung 4**

| 📧 Cert | ificate Su                           | ıbject DN                                                                                                    |                 |                                                                                                   |                                                           | × |
|--------|--------------------------------------|----------------------------------------------------------------------------------------------------|-----------------|---------------------------------------------------------------------------------------------------|-----------------------------------------------------------|---|
|        | DN Attribute<br>Attribute:<br>Value: | to be Added<br>Common Name (CN)<br>Common Name (CN)<br>Department (OU)<br>Company Name (O)<br>Country (C)<br>State (St)<br>Location (L)<br>Email Address (EA) | Add>><br>Delete | Attribute<br>Common Name (CN)<br>Department (OU)<br>Company Name (O)<br>Country (C)<br>State (St) | Value<br>ASA5540.comp<br>LAB<br>Cisco Systems<br>US<br>CA |   |
|        |                                      | ОК                                                                                                    | Cancel          | Help                                                                                              |                                                           |   |

CLI-Ausgabe:

| crypto | ca trustpoint ASDM_TrustPoint0                                                  |
|--------|---------------------------------------------------------------------------------|
|        | keypair CertKey                                                                 |
|        | id-usage ssl-ipsec                                                              |
|        | fqdn 5540-uwe                                                                   |
|        | <pre>subject-name CN=ASA5540.company.com,OU=LAB,O=Cisco ystems,C=US,St=CA</pre> |
|        | enrollment terminal                                                             |
| crypto | ca enroll ASDM_TrustPoint0                                                      |

5. Speichern Sie im Popup-Fenster **Identity Certificate Request** (Identitätszertifikatanforderung) Ihre Zertifikatsanforderung (CSR) in einer Textdatei, und klicken Sie auf **OK**.**Abbildung 5** 

| 🖆 Identity Certificate Request                                                                                                    |  |  |  |  |  |
|----------------------------------------------------------------------------------------------------|--|--|--|--|--|
| To complete the enrollment process, please save the PKCS10 enrollment request (CSR) and send it to the CA.                                    |  |  |  |  |  |
| You will then need to install the certificate that is returned from the CA by clicking the Install button in the Identity Certificates panel. |  |  |  |  |  |
| Save CSR to file: C:\Certificates\ASACertCSR.txt Browse                                                                                       |  |  |  |  |  |
| OK Cancel Help                                                                                                    |  |  |  |  |  |

6. (Optional) Überprüfen Sie im ASDM, dass die CSR aussteht, wie in Abbildung 6 gezeigt. **Abbildung 6** 

| 🕵 Cisco ASDM 6.1 for ASA - 172           | 16.242.232                  |                                  |                                         |                                      |                        |
|------------------------------------------|-----------------------------|----------------------------------|-----------------------------------------|--------------------------------------|------------------------|
| <u>File Mew Tools Wigards Window</u>     | - Help                      |                                  | Look Far:                               | Go                                   | alada                  |
| 🛃 Home 🙈 Configuration 🔯 Mo              | initoring 🔚 Sava 💽 Re       | dresh 🔇 Back 🕥 Forward           | 🦻 Help                                  |                                      | cisco                  |
| Device Management 🗗 🕂 🗡                  | Configuration > Device M    | anagement > Certificate Ma       | nagement > Identity Certificates        |                                      |                        |
| 🖶 🌈 Management Access                    |                             |                                  |                                         |                                      |                        |
| 🖶 🥵 System Image/Configuration           | Test and To                 | James' Ro                        | Enniry Date                             | lisane                               | Add                    |
| E Coging                                 | [on=".spn1.com]             | [m=MS-CA]                        | 00:03:16 UTC Mar 11 2009                | General Purpose                      |                        |
| 🖶 🚮 Users(AAA                            | [ASA5540.company.com]       | [Not Available]                  | Panding                                 | Unknown                              | Show Details           |
| - An Certificates                        |                             |                                  |                                         |                                      | Delete                 |
| Certificates                             |                             |                                  |                                         |                                      | Export                 |
| B B DNS                                  |                             |                                  |                                         |                                      | Instal                 |
| 🗉 📆 Advanced                             |                             |                                  |                                         |                                      | Befresh                |
|                                          |                             |                                  |                                         |                                      |                        |
|                                          |                             |                                  |                                         |                                      |                        |
|                                          |                             |                                  |                                         |                                      |                        |
|                                          |                             |                                  |                                         |                                      |                        |
|                                          |                             |                                  |                                         |                                      |                        |
|                                          |                             |                                  |                                         |                                      |                        |
|                                          | Identity certificate can be | used to authenticate SSL, such a | is ASDM, access to the security appliar | roe on a given interface. You can go | to <u>SS. Settinos</u> |
|                                          | to make such configuratio   | n.                               |                                         |                                      |                        |
|                                          |                             |                                  |                                         |                                      |                        |
|                                          |                             |                                  |                                         |                                      |                        |
|                                          |                             |                                  |                                         |                                      |                        |
|                                          |                             |                                  |                                         |                                      |                        |
| 💑 Device Setup                           |                             |                                  |                                         |                                      |                        |
| 📆 Fyronal                                |                             |                                  |                                         |                                      |                        |
| Remote Access VPN                        |                             |                                  |                                         |                                      |                        |
| 🚰 Site-to-Site VPN                       |                             |                                  |                                         |                                      |                        |
| Device Management                        |                             |                                  |                                         |                                      |                        |
| 20                                       |                             |                                  | Apply Reset                             |                                      |                        |
| Configuration changes saved successfully |                             |                                  | ciscol 15                               |                                      | /29/08 9:56:23 PM UTC  |

- 7. Senden Sie die Zertifikatsanforderung an den Zertifikatadministrator, der das Zertifikat auf dem Server ausstellt. Dies kann entweder über eine Webschnittstelle, per E-Mail oder direkt an den Stammserver der Zertifizierungsstelle erfolgen, um das Zertifikat auszustellen.
- 8. Führen Sie diese Schritte aus, um das erneuerte Zertifikat zu installieren.Wählen Sie die ausstehende Zertifikatsanforderung unter Configuration > Device Management > Identity Certificates (Konfiguration > Gerätemanagement > Identitätszertifikate) aus, wie in Abbildung 6 dargestellt, und klicken Sie auf Install (Installieren).Wählen Sie im Fenster Identitätszertifikat installieren das Optionsfeld Zertifikatsdaten in Base-64-Format einfügen aus, und klicken Sie auf Zertifikat installieren.Hinweis: Wenn das Zertifikat nicht in einer textbasierten Datei oder per E-Mail, sondern in einer CSER-Datei ausgegeben wird, können Sie auch Aus einer Datei installieren auswählen, die entsprechende Datei auf Ihrem PC aufrufen, auf ID-Zertifikatsdatei installieren klicken und dann auf Zertifikat installieren.Abbildung 7

| 🖆 Install Identity certificate                                                                                                    | × |
|----------------------------------------------------------------------------------------------------|---|
| Identity Certificate O Install from a file: Browse                                                                                                    | _ |
| Paste the certificate data in base-64 format:      Ng9SqvsXWWkJmS8ss9Qvz5D+K2uSLPcEAuuT7JhUVC1jbTZh1GLpqBheEeMk/8jY     fui6ZdrSloUbodDEy6IiodF8QeQgCEdl1omR5W9bP5t2aTPT5J7lG3ckEM0kseqC     wPevLEOl6TsMwng+izPQZG/f0+AnXukWHQiUPwrYw83jqNIxi5aDV/4atBbgiiBa     6duUocUGyQ+SgegCcmmEyMSd5UtbWAc4xOMMFw==    END CERTIFICATE |   |
|                                                                                                    |   |
| Install Certificate Cancel Help                                                                                                    |   |

#### CLI-Ausgabe:

#### crypto ca import ASDM\_TrustPoint0 certificate

 $\tt WIID2DCCAsCgAwIBAgIKYb9 wewAAAAAAJzANBgkqhkiG9w0BAQUFADAQMQ$ 

!--- output truncated wPevLEOl6TsMwng+izPQZG/f0+AnXukWHQiUPwrYw83jqNIxi5aDV/4atBbgiiBa 6duUocUGyQ+SgegCcmmEyMSd5UtbWAc4xOMMFw== quit

9. Es wird ein Fenster angezeigt, das bestätigt, dass das Zertifikat erfolgreich installiert wurde. Klicken Sie zur Bestätigung auf "OK". Abbildung 8

| 🕵 Informat | tion                          | × |
|------------|-------------------------------|---|
| į          | Certificate import succeeded. |   |
|            | ОК                            |   |

10. Stellen Sie sicher, dass Ihr neues Zertifikat unter Identitätszertifikate angezeigt wird. Abbildung 9

| 🕵 Cisco ASDM 6.1 for ASA - 172           | 16.242.232                                                                                                    |                               |                           |                          |                                    |                                 |
|------------------------------------------|----------------------------------------------------------------------------------------------------|-------------------------------|---------------------------|--------------------------|------------------------------------|---------------------------------|
| <u>File Yew Tools Wigards Window</u>     | w <u>H</u> elp                                                                                                    |                               |                           | Look Far:                |                                    | © alate                         |
| 📣 Home 🙈 Configuration 🔯 M               | lonitoring 🛄 Sava 🕼                                                                                                    | Refresh 🙆 Back 🕥              | Forward 🦻 Help            |                          |                                    | cisco                           |
| Device Management -1 1 X                 | Configuration > Devi                                                                                                    | re Management > Factif        | e ata Managamant '        | Identity Cartificate     |                                    | cisco                           |
| E Management Access                      | Company Science - Perty                                                                                                    | een harrasperinens er sen sin | NAME PROPAGATION A        | and the second second    |                                    |                                 |
| B 🔂 System Image/Configuration           |                                                                                                    |                               |                           |                          |                                    |                                 |
| 🖶 🎯 High Availability                    | Issued To                                                                                                    | Issued By                     | Espir                     | y Dabe                   | Usage                              | Add                             |
| H- Coging                                | [on=".apn1.com]                                                                                                    | [cn=MS-CA]                    | 22:40                     | :16 UTC Mar 11 2009      | General Purpose<br>General Purpose | Show Details                    |
| 🖶 🛃 Certificate Management               | Personal States and States and St | an teacher francisco a        | Derty                     | ins one may as abos      | Contra la Fica poco                | Delete                          |
| CA Certificates                          |                                                                                                    |                               |                           |                          |                                    |                                 |
|                                          |                                                                                                    |                               |                           |                          |                                    | Export                          |
| B A DNS                                  |                                                                                                    |                               |                           |                          |                                    | Instal                          |
| m 23 wavancea                            |                                                                                                    |                               |                           |                          |                                    | Refresh                         |
|                                          |                                                                                                    |                               |                           |                          |                                    |                                 |
|                                          |                                                                                                    |                               |                           |                          |                                    |                                 |
|                                          |                                                                                                    |                               |                           |                          |                                    |                                 |
|                                          |                                                                                                    |                               |                           |                          |                                    |                                 |
|                                          |                                                                                                    |                               |                           |                          |                                    |                                 |
|                                          |                                                                                                    |                               |                           |                          |                                    |                                 |
|                                          | Identity certificate c                                                                                                    | ap he used to authenticate 5  | 51 . such as 05004, acres | ss to the security apple | ance on a given interface. You     | ran on to 55. Settings          |
|                                          | to make such config.                                                                                                    | nation.                       |                           |                          |                                    | can go to <u>alla socia bar</u> |
|                                          |                                                                                                    |                               |                           |                          |                                    |                                 |
|                                          |                                                                                                    |                               |                           |                          |                                    |                                 |
|                                          |                                                                                                    |                               |                           |                          |                                    |                                 |
|                                          |                                                                                                    |                               |                           |                          |                                    |                                 |
|                                          |                                                                                                    |                               |                           |                          |                                    |                                 |
| 💑 Device Setup                           |                                                                                                    |                               |                           |                          |                                    |                                 |
| 👯 Firovali                               |                                                                                                    |                               |                           |                          |                                    |                                 |
| Remote Access VPN                        |                                                                                                    |                               |                           |                          |                                    |                                 |
| 🚰 Ske-to-Site VPN                        |                                                                                                    |                               |                           |                          |                                    |                                 |
| Device Management                        |                                                                                                    |                               |                           |                          |                                    |                                 |
| 2                                        |                                                                                                    |                               | Apply                     | Reset                    |                                    |                                 |
| Configuration changes saved successfully | 6                                                                                                    |                               | cisco 1                   | 15                       | B 🛃 🖬 🚺                            | 🔒 8/29/08 10:05:53 PM UTC       |

11. Gehen Sie wie folgt vor, um das neue Zertifikat an die Schnittstelle zu binden:Wählen Sie Configuration > Device Management > Advanced > SSL Settings (Konfiguration > Gerätemanagement > Erweitert > SSL-Einstellungen) aus, wie in Abbildung 10 dargestellt.Wählen Sie Ihre Schnittstelle unter Zertifikate aus, und klicken Sie auf Bearbeiten.Abbildung 10

| GCisco ASDM 6.1 for ASA - 172                                                                                                    | .16.242.232                                                                                                    |                                                                                                    |                                                                                                    |                                                                                                    |                           |
|----------------------------------------------------------------------------------------------------|----------------------------------------------------------------------------------------------------|----------------------------------------------------------------------------------------------------|----------------------------------------------------------------------------------------------------|----------------------------------------------------------------------------------------------------|---------------------------|
| File Yew Tools Wizards Window                                                                                                    | v Help                                                                                                    |                                                                                                    |                                                                                                    | Look For:                                                                                                    | © de de                   |
| 🚮 Home 🦓 Configuration 📴 M                                                                                                    | onitoring 🔚 Sava 🔇 R                                                                                                    | efresh 🔇 Back 🔘 Forward                                                                                 | 🥐 Help                                                                                                    |                                                                                                    | CISCO                     |
| Device Management 🗇 🕀 🔀                                                                                                    | Configuration > Device !                                                                                                    | lanagement > Advanced > 55                                                                              | Settings                                                                                                    |                                                                                                    |                           |
| Management Access     System Image (Configuration     High Availability     Leoging     Gentificate Management     Sign Cartificates     Monocol     Advanced     Ackanced     Sign Accentificates     Sign Accentificates     Monocol     Sign Accentificates     Sign Accentificates     Sign A | Configure SSL parameters.<br>Server SSL Version: Any<br>Encryption<br>Available Algorithms<br>Certificates<br>Specify which certificates | These parameters affect both ASDM Client SSL Version 44405 S-SHAL , if any, should be used for SSL auth | and SS. VPN access.<br>Add >> Add >> Ad | tive Algorithms<br>RC4-SHA1<br>AES128-SHA1<br>AES256-SHA1<br>3CES-SHA3<br>arface. The fallback certificate will be us | Move Up ()<br>Move Down   |
| Priority Queue                                                                                                    | associated with a certific                                                                                                    | ate of their own.                                                                                       |                                                                                                    |                                                                                                    |                           |
| E-                                                                                                    | Interface                                                                                                    | Trustpoint                                                                                              | Lo                                                                                                    | ad Balancing Trustpoint                                                                                               | Edit                      |
|                                                                                                    | outside                                                                                                    | fortorni.com}i(or                                                                                       | Logica) suitu                                                                                                    |                                                                                                    |                           |
| 💑 Device Setup                                                                                                    |                                                                                                    |                                                                                                    |                                                                                                    |                                                                                                    |                           |
| Remote Access VPN                                                                                                    | Falback Certificate:                                                                                                    | lone -                                                                                                  |                                                                                                    | ~                                                                                                    |                           |
| Carlos Ste VPN                                                                                                    |                                                                                                    | (                                                                                                    | Apply R                                                                                                    | eset                                                                                                    |                           |
| Configuration changes saved successfully                                                                                                    | r                                                                                                    |                                                                                                    | cisco 1                                                                                                    | 15 📑 🛃 🔂                                                                                                    | 🔒 8/29/06 10:08:53 PM UTC |

12. Wählen Sie aus dem Dropdown-Menü Ihr neues Zertifikat aus, klicken Sie auf **OK**, und klicken Sie auf **Übernehmen**.

| ssl encryption rc4-shal aes128-shal aes256-shal 3des-shal<br>ssl trust-point ASDM_TrustPoint0 outside          |                                                                                                    |  |  |  |  |  |
|----------------------------------------------------------------------------------------------------|----------------------------------------------------------------------------------------------------|--|--|--|--|--|
| Abbildung 11                                                                                                   |                                                                                                    |  |  |  |  |  |
| 🖆 Select SSL Certificate                                                                                       | 🖆 Select SSL Certificate 🛛 🛛 🔀                                                                                           |  |  |  |  |  |
| Specify enrolled trustpoints to be use<br>interface. To enroll a trustpoint, go t<br>Certificate > Enrollment. | ed for SSL authentication and VPN load balancing on the outside<br>:o Configuration > Features > Device Administration > |  |  |  |  |  |
| Interface:                                                                                                    | outside                                                                                                    |  |  |  |  |  |
| Primary Enrolled Certificate:                                                                                  | [cn=ASA5540.company.com, ou=LAB, o=Cisco Systems, 💟                                                                      |  |  |  |  |  |
| Load Balancing Enrolled Certificate:                                                                           | None<br>[cn=*.vpn1.com]:[cn=MS-CA]: 611f8630000000000026<br>[cn=ASA5540.company.com, ou=LAB, o=Cisco Systems,            |  |  |  |  |  |

13. Speichern Sie Ihre Konfiguration entweder im ASDM oder in der CLI.

# <u>Überprüfen</u>

Sie können die CLI-Schnittstelle verwenden, um zu überprüfen, ob das neue Zertifikat korrekt auf

```
ASA(config)#show crypto ca certificates
Certificate
Status: Available
Certificate Serial Number: 61bf707b00000000027
Certificate Usage: General Purpose
Public Key Type: RSA (1024 bits)
Issuer Name:
cn=MS-CA
Subject Name:
```

cn=ASA5540.company.com !---new certificate ou=LAB o=Cisco Systems st=CA c=US CRL Distribution Points: [1] http://win2k3-basel/CertEnroll/MS-CA.crl [2] file://\\win2k3basel\CertEnroll\MS-CA.crl Validity Date: start date: 22:39:31 UTC Aug 29 2008 end date: 22:49:31 UTC Aug 29 2009 Associated Trustpoints: ASDM\_TrustPoint0 CA Certificate Status: Available Certificate Serial Number: 211020a79cfd96b34ba93f3145d8e571 Certificate Usage: Signature Public Key Type: RSA (2048 bits) Issuer Name: cn=MS-CA Subject Name: cn=MS-CA !---'old' certificate CRL Distribution Points: [1] http://win2k3-basel/CertEnroll/MS-CA.crl [2] file://\\win2k3-basel\CertEnroll\MS-CA.crl Validity Date: start date: 00:26:08 UTC Jun 8 2006 end date: 00:34:01 UTC Jun 8 2011 Associated Trustpoints: test Certificate Status: Available Certificate Serial Number: 611f86300000000026 Certificate Usage: General Purpose Public Key Type: RSA (1024 bits) Issuer Name: cn=MS-CA Subject Name: cn=\*.vpn1.com CRL Distribution Points: [1] http://win2k3-basel/CertEnroll/MS-CA.crl [2] file://\\win2k3-basel\CertEnroll\MS-CA.crl Validity Date: start date: 23:53:16 UTC Mar 10 2008 end date: 00:03:16 UTC Mar 11 2009 Associated Trustpoints: test ASA(config)#

#### **Fehlerbehebung**

(Optional) Überprüfen Sie in der CLI, ob das richtige Zertifikat auf die Schnittstelle angewendet wird:

ASA(config)#**show running-config ssl** ssl trust-point ASDM\_TrustPoint0 outside !--- Shows that the correct trustpoint is tied to the outside interface that terminates SSL VPN. ASA(config)#

#### Kopieren von SSL-Zertifikaten von einer ASA in eine andere

Dies ist möglich, wenn Sie exportierbare Schlüssel generiert haben. Sie müssen das Zertifikat in eine PKCS-Datei exportieren. Dazu gehört auch der Export aller zugeordneten Schlüssel.

Verwenden Sie diesen Befehl, um das Zertifikat über die CLI zu exportieren:

ASA(config)#crypto ca export

Hinweis: Passphrase - wird zum Schutz der Datei pkcs12 verwendet.

Verwenden Sie diesen Befehl, um das Zertifikat über die CLI zu importieren:

**Hinweis:** Diese Passphrase sollte mit der beim Exportieren der Datei verwendeten Passphrase identisch sein.

Dies kann auch über ASDM für ein ASA-Failover-Paar erfolgen. Gehen Sie wie folgt vor:

- 1. Melden Sie sich über ASDM bei der primären ASA an, und wählen Sie **Tools -> Backup Configuration aus**.
- 2. Sie können alles oder nur die Zertifikate sichern.
- 3. Öffnen Sie im Standby-Modus ASDM, und wählen Sie **Tools -> Restore Configuration** (Konfiguration wiederherstellen) aus.

# Zugehörige Informationen

- Support-Seite für Cisco Adaptive Security Appliance (ASA)
- <u>ASA 8.x Manuelles Installieren von Drittanbieter-Zertifikaten zur Verwendung mit WebVPN -</u> <u>Konfigurationsbeispiel</u>
- <u>Technischer Support und Dokumentation Cisco Systems</u>